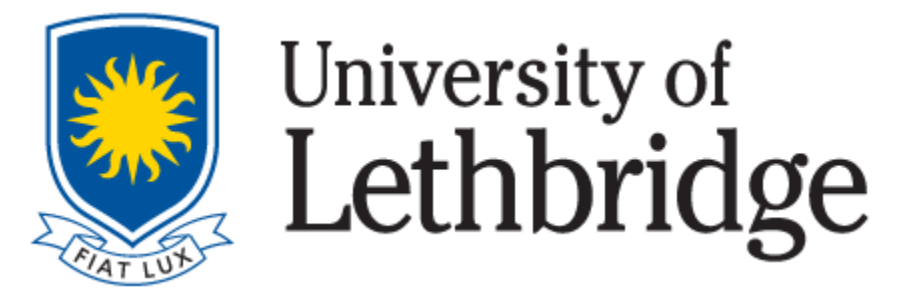

# **EXAM BOOKING MANUAL**

ACCESSIBLE LEARNING CENTRE (ALC) STUDENT UNION BUILDING – OFFICE **SU065**  To access exam accommodations, all registered Accessible Learning Centre students are responsible for booking their exams through ClockWork. This manual is a step-by-step guide that will teach you how to book an exam with the ALC.

## **Exam Booking Reminders (General)**

- **Students are responsible for signing the ALC Policy** <u>each semester</u>. The Policy MUST be signed to receive access to the Exam Booking option in Clockwork.
- If you have not yet signed the ALC Policy, please contact: <u>alc@uleth.ca</u> to request a copy of it.
- **Our office operates under** <u>a strict 7-day booking deadline</u>, as we need to coordinate with other U of L Departments to ensure that your accommodations are in place. If you wish to write an exam with the ALC you must book the exam at least 7 days prior to the test date. Once the 7-day deadline has passed, you will no longer be able to book your exam through ClockWork.
- **Paper-based/in-class exams** must be written at the date and time that has been outlined by the Professor/Instructor.
- **Moodle based exams** must be written within the timeframe that the exam is open. Students are responsible for understanding the date(s) and time(s) that Moodle exams open and close for each applicable course. The ALC does not keep track of these dates.
- ALC students can book exams through ClockWork, but do not have access to change or cancel their bookings. If you wish to make a change to a booking or if you need to cancel a booking, please send an email to the Exam Coordinator: exam.accommodations@uleth.ca
- Requests to change or cancel an exam should be sent to the Exam Coordinator <u>at least 72 hours</u> (three days) in advance of the exam date. In your email, please be sure to include details such as the course name, exam date, exam time etc.

## \*\*\* Please read if you have Moodle exams from HOME

- If for any reason you are not able to write your exam at home, and it is an unsupervised exam, you can book a room at the university and be able to write on campus. This is NOT a booking with the ALC, it will be outside of our centre.
- You may need to bring your laptop unless a room you booked has a computer available for your use.
- Please follow this link for room bookings:
- https://www.ulethbridge.ca/ross/contact/room-booking/study-rooms

## Navigating to the ClockWork Portal:

The <u>ClockWork Portal</u> can be found on the <u>ALC webpage</u> by clicking on the <u>ClockWork Icon</u> or the <u>Link</u> below it:

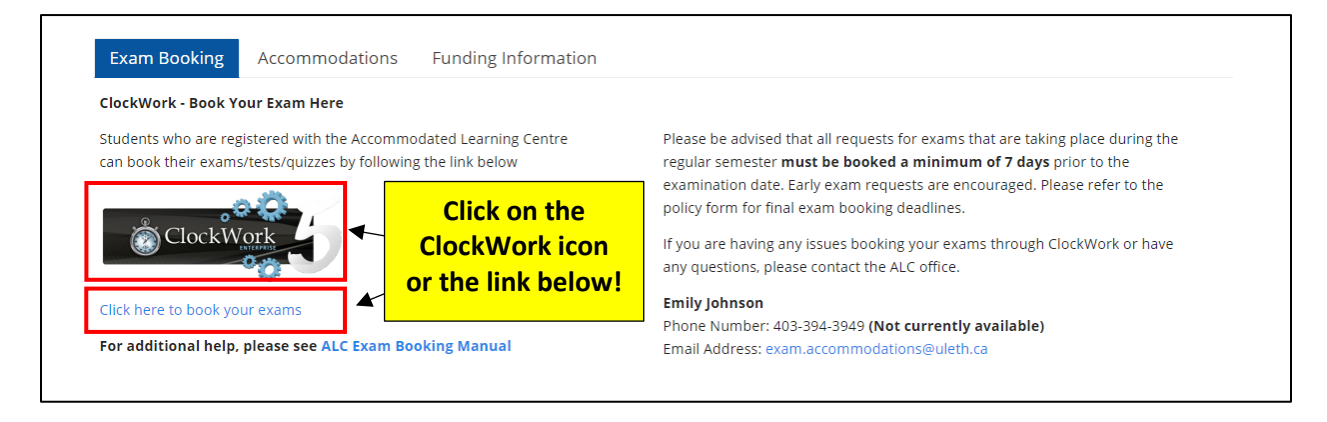

#### Logging into ClockWork:

After clicking on the ClockWork Icon or Link, you will be brought to the following page, where you will need to click on **"Schedule a test, mid-term or quiz"**:

| Schedule a test, mid-term or quiz                                                        | My upcoming events                                   | Accommodations          | Help                                                                      |
|------------------------------------------------------------------------------------------|------------------------------------------------------|-------------------------|---------------------------------------------------------------------------|
| Student Test-Booking and A<br>Welcome to the Student Test-Booking                        | Accommodations<br>and Accommodations we              | ebsite. You can use thi | is website to:                                                            |
| <ul><li>Schedule a test, mid-term or qui</li><li>Schedule a final exam</li></ul>         | Z                                                    |                         |                                                                           |
| <ul> <li>Check your upcoming scheduled</li> <li>View your accommodations that</li> </ul> | l appointments, tests and<br>have been assigned by y | exams<br>our advisor    |                                                                           |
| Print out a pdf copy of your acco                                                        | mmodations letter                                    |                         |                                                                           |
| Please click the Schedule a test, mid-test be asked to login using your school log       | erm or quiz ink in the me<br>gin account.            | enu in order to schedu  | le a test, or choose the menu option that you would like to use. You will |

You will then be asked to login using your **U of L Single Sign On (SSO)**. Your SSO is the username and password that you use to login to applications such as your Bridge account, Moodle or your U of L webmail account.

The sign-in page should appear as it is displayed below:

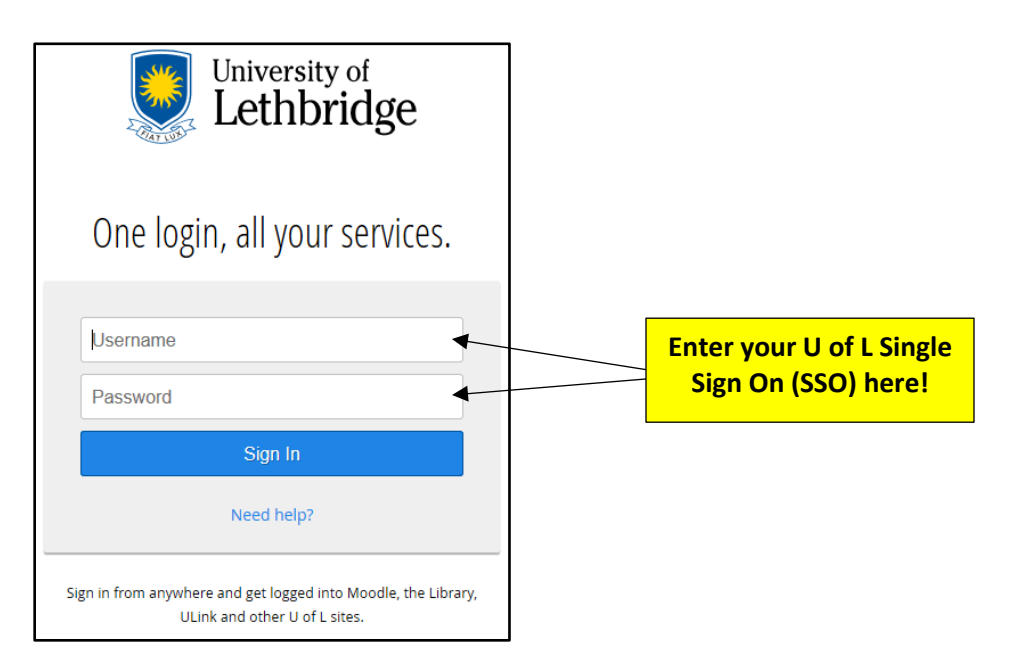

Once you are logged in to ClockWork, the Welcome page will be displayed. Please click on the "Next" button at the bottom righthand side of the page to proceed with your exam booking:

| Welcome                     | Online Test Booking                                                                                                    |  |  |  |
|-----------------------------|----------------------------------------------------------------------------------------------------|--|--|--|
| 1. Select course            | Welcome to the Online Test Booking wizard. This wizard will guide you through the process of scheduling your test with us. You may abort this process at any time by clicking the 'Cancel' button at the bottom of each page. |  |  |  |
| 2. Class test date and time |                                                                                                    |  |  |  |
| 3. Confirm prof info        | Please be aware that your instructor will receive an email notification with the details of your test booking.                                                                                                    |  |  |  |
| 4. Choose accommodations    | You will need to have the following information handy in order to successfully schedule your test:                                                                                                    |  |  |  |
| 5. Additional Requirements  | 1. The name of the course you want to schedule a test for, and the instructor's name and email address                                                                                                    |  |  |  |
| 6. Select your test time    | 2. The date, start time and duration of the test the class will be writing                                                                                                    |  |  |  |
| 7. Confirm and complete     | 3. You must be scheduling your test a minimum of seven (7) days before the class is writing                                                                                                    |  |  |  |
|                             | Click the 'Next' button below to get started. Click here to proceed                                                                                                    |  |  |  |
|                             | with an exam booking!                                                                                                    |  |  |  |

Now that you are successfully logged in to ClockWork, we will follow 7 easy steps to get your exam booked!

#### Step 1: Select Course:

The first step in the process will ask you to choose the appropriate **Course** for which you would like to schedule a test (using a drop-down menu that lists each course you are currently registered in).

| Welcome                     | 1. Select course                                                                    |             |        |
|-----------------------------|-------------------------------------------------------------------------------------|-------------|--------|
| 1. Select course            | Please select the course you would like to schedule a test for from the list below. | Click h     | ere to |
| 2. Class test date and time | Course Info                                                                         | select      | t vour |
| 3. Confirm prof info        | Course:                                                                             | course      | e from |
| 4. Choose accommodations    | ANTH 1000 Lecture A                                                                 | the d       | lrop-  |
| 5. Additional Requirements  |                                                                                     | down        | menu!  |
| 6. Select your test time    |                                                                                     |             |        |
| 7. Confirm and complete     | Previous                                                                            | lext Cancel |        |

Once you have chosen the appropriate course from the drop-down menu, click "Next".

## Step 2: Class Test Date and Time:

You will now proceed with the second step in the process, which is to choose a **Date**, **Time**, and **Original Duration** for your exam.

| Welcome                     | 2. Class test date and time                                                                            |                                         |  |  |  |
|-----------------------------|----------------------------------------------------------------------------------------------------|-----------------------------------------|--|--|--|
| 1. Select course            | Please book your paper/inclass exams at the SAME TIME as the scheduled class time. Moodle exams can be |                                         |  |  |  |
| 2. Class test date and time | Friday 8:30am-4:30pm).                                                                                 |                                         |  |  |  |
| 3. Confirm prof info        | Specify a date and time                                                                                | Click on the calendar icon to select an |  |  |  |
| 4. Choose accommodations    | Date of class test:                                                                                    | exam date!                              |  |  |  |
| 5. Additional Requirements  | 5/5/2020                                                                                               |                                         |  |  |  |
| 6. Select your test time    |                                                                                                    | Type in the time of the test. Do not    |  |  |  |
| 7. Confirm and complete     | Time of class test:                                                                                    | forget to type AM or PM in the time     |  |  |  |
|                             | 03:05(PM)                                                                                              | field!                                  |  |  |  |
|                             |                                                                                                    |                                         |  |  |  |
|                             | Class test duration:                                                                                   | Type in the class test duration. The    |  |  |  |
|                             | 1 15                                                                                                   | class test duration is the original     |  |  |  |
|                             | (hours) (minutes)                                                                                      | length of the exam - do NOT add your    |  |  |  |
|                             |                                                                                                    | extra time in this field                |  |  |  |
|                             |                                                                                                    |                                         |  |  |  |
|                             |                                                                                                    | Previous Next Cancel                    |  |  |  |

Please complete the **Date field** by selecting the exam date using the calendar icon.

Please complete the **Time field** by typing in the appropriate start time of the exam. **You must not forget to type AM or PM in the time field, or ClockWork will malfunction.** 

Please complete the **Class test duration field** by typing the **original duration of the exam.** In this field you will type the amount of time (hours & minutes) that your Professor/Instructor is giving the class to complete the exam. **DO NOT ADD IN YOUR EXTRA TIME**, as ClockWork will automatically calculate this for you.

Click "Next" to navigate to the third step in the booking process.

## Step 3: Confirm Professor Info:

On this step you will be asked to confirm the Course name, Instructor name and Instructor email:

| Welcome                     | 3. Confirm instructor information                                                                                                    |
|-----------------------------|----------------------------------------------------------------------------------------------------|
| 1. Select course            | Please verify the following information and correct anything that is missing or incorrect.                                                                                                    |
| 2. Class test date and time | Course Info                                                                                                    |
| 3. Confirm prof info        | ANTH 1000 Lecture A                                                                                                    |
| 4. Choose accommodations    |                                                                                                    |
| 5. Additional Requirements  | Instructor Info                                                                                                    |
| 6. Select your test time    | You must enter the instructor email address in order to continue.                                                                                                    |
| 7. Confirm and complete     | Instructor name:<br>Patrick Wilson Instructor email: patrick.wilson@uleth.ca Intrick.wilson@uleth.ca Information that is displayed! Instructor that is displayed! Instructor email: Previous Information that is displayed to review the information that is displayed! Information that is displayed to review the information that is displayed to review the information the information that is displayed to review the information that is displayed to review the information the information the information the information the information the information the information the information the information the information the information the information the information the information the information the information the information the |

Once you have confirmed that this information is accurate, please click "Next" to navigate to the fourth step in the booking process.

#### Step 4: Choose Accommodations:

In the fourth step you will be asked to **select your accommodations.** Using the checkboxes, **please select only those accommodations that you wish to access on an exam.** 

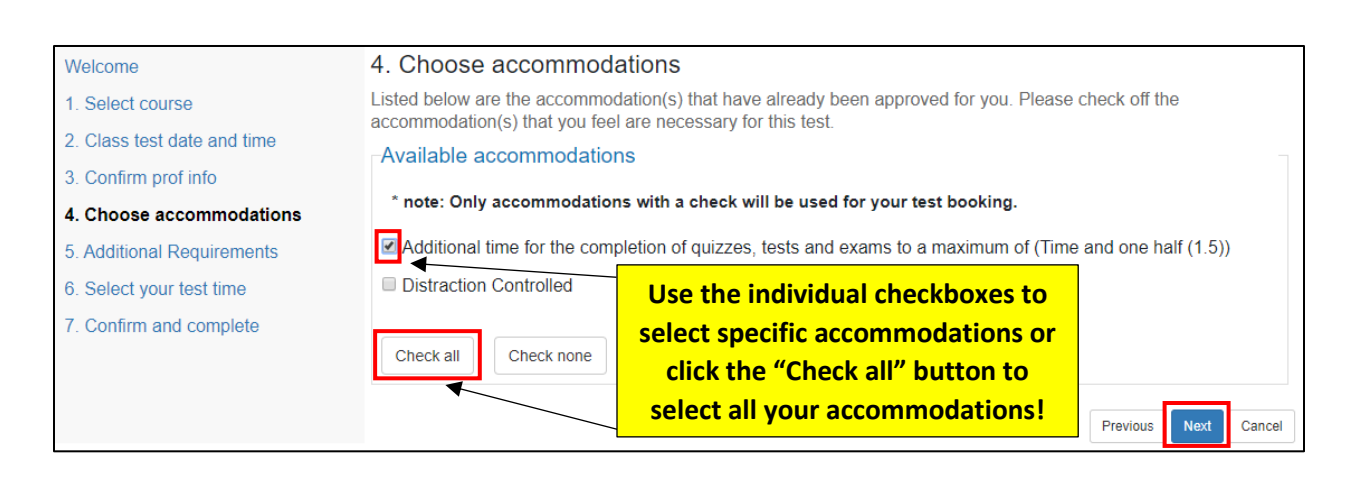

Once you have checked off your desired accommodations, please click "Next" to navigate to the fifth step in the booking process.

## Step 5: Additional Requirements:

On this step you will select the **Format** of your exam. Please select the most appropriate format based on the information that was provided by the Professor/Instructor. If you are ever unsure about an exam format, please reach out to your Professor/Instructor for clarification.

| Main menu                   |                                                        |                                                             | log out |
|-----------------------------|--------------------------------------------------------|-------------------------------------------------------------|---------|
| Welcome                     | 5. Additional Requirements                             |                                                             |         |
| 1. Select course            | Please fill in the appropriate information below.      |                                                             |         |
| 2. Class test date and time | * Exam Format                                          |                                                             |         |
| 3. Confirm prof info        | O Moodle Exam/Quiz - written at the ALC                |                                                             |         |
| 4. Choose accommodations    |                                                        | Moodle Exam/Quiz - written at the<br>regular Testing Centre |         |
| 5. Additional Requirements  | ○ Moodle Exam/Quiz - written at HOME                   | 0                                                           |         |
| 6. Select your test time    |                                                        | Paper-based / In-class Exam/Quiz -                          |         |
| 7. Confirm and complete     |                                                        | written at ALC                                              |         |
|                             | 0                                                      |                                                             |         |
|                             | Other Format - Crowdmark, WileyPlus, Webworks, Canvas, |                                                             |         |
|                             | CONNECT, Timed Assignment posted in Moodle, etc.)      |                                                             |         |
|                             |                                                        |                                                             |         |
|                             |                                                        | Previous                                                    | Cancel  |

# Moodle Exam/Quiz – written at the ALC

- You will select this format if you have a Moodle based exam that is normally written at the Testing Centre.
- Usually, for this type of exam format, you will be given a couple of days to write. Exam dates will be provided by your instructor. Moodle exams must be <u>scheduled to begin</u> between 8:30am and 4:00pm from Monday to Friday, and between 9:00am and be completed before 7:00pm on Saturdays. AIC is closed on Sundays.
- You MUST write this exam at the ALC <u>on the date and at the time you booked your exam</u> <u>in Clockwork.</u>
- If you arrive late for your exam without notice, you will be asked to end your exam at the original scheduled end time.

- Space within our center will be provided to accommodate this exam.
- **Exam location** can be viewed in Clockwork under 'My Upcoming Events' on the day of the exam.

# > Moodle Exam/Quiz – written at the regular Testing Centre

- You will select this format if you would like to write **in the regular Testing Centre with your extra time accommodation only.** No other accommodations will be available.
- If an exam is open for several days, we recommend that you make your ClockWork booking for the date that the exam FIRST opens. This will ensure that your extra time accommodation is set up on Day 1 of the exam, while giving you the freedom to write on any date and at any time during the exam window.
- Please be sure to check the regular Testing Centre hours.

## Moodle Exam/Quiz – written at HOME

- You will select this format if you are given an option to write a Moodle exam from any location (e.g., from HOME).
- You will select this option if you are registered in an online course and have an online Moodle exam.
- If an exam is open for several days, we recommend that you make your ClockWork booking for the date that the exam FIRST opens. This will ensure that your accommodations are set up on Day 1 of the exam, while giving you the freedom to write on any date and at any time during the window it is open.
- If your exam is scheduled to be taken on a certain day and at a certain time, you MUST book and write your exam at that time.

# Paper-based/In-person Exam/Quiz

- You will select this format if your exam is taking place in class on a certain day and at a certain time, normally, same time as your class time.
- Space within our center will be provided to accommodate this exam.
- You MUST write this exam at the ALC <u>on the date and at the time you booked your exam</u> in Clockwork.
- If you are up to 30 minutes late, your time will be deducted from your exam duration. If you are 30 minutes late, you are NOT allowed to begin your exam unless <u>professor's</u> <u>approval is provided.</u>
- **Exam location** can be viewed in Clockwork under 'My Upcoming Events' on the day of the exam.
- If you need to book and write your exam outside of regular exam time, instructor's approval is needed. Please have that forwarded to <u>exam.accommoations@uleth.ca</u> at least 7 days in advance.

- Other Format: Crowdmark, WileyPlus, Webworks, Canvas, Times Assignment posted in Moodle, etc.
  - You will select this format if you have an exam that is NOT a Moodle or Paper based exam.
  - This type of exam is normally taken from HOME or in the regular classroom (your instructor will let you know).
  - A notification/request to add your accommodations will be sent to the instructor 6 days in advance. It is instructor's responsibility to ensure you get your accommodations.

Once you have checked off the format of your exam, please click "Next" to navigate to the sixth step in the booking process.

#### Step 6: Select your Test Time:

In this step you will be able to review the **date**, **start time**, **and end time** of your exam. At this point, ClockWork will also display the full duration of your exam (with your extra time added):

| Welcome                     | 6. Select your test time                                                                                                    |  |  |  |  |
|-----------------------------|----------------------------------------------------------------------------------------------------|--|--|--|--|
| 1. Select course            | Please select a date and time from the list of available dates and times below. If none of the date/times in the list below will work for you then please contact us to eas if atternate arrangements can be made. We can be reached at |  |  |  |  |
| 2. Class test date and time | (exam.accommodations@uleth.ca).                                                                                                    |  |  |  |  |
| 3. Confirm prof info        | Available dates & times                                                                                                    |  |  |  |  |
| 4. Choose accommodations    | Note: if none of the dates/times below are possible for you then you have the option of calling or visiting us                                                                                                    |  |  |  |  |
| 5. Additional Requirements  | in person to see if alternate arrangements can be made.                                                                                                    |  |  |  |  |
| 6. Select your test time    | Tuesday May 5 . 3:05 PM to 5:00 PM                                                                                                    |  |  |  |  |
| 7. Confirm and complete     | and end times are correct!                                                                                                    |  |  |  |  |
|                             | A spot was found for you to write your test; please click the 'Next' button below to continue scheduling your test.                                                                                                    |  |  |  |  |
|                             | Previous Next Cancel                                                                                                    |  |  |  |  |

Once you have confirmed that the details are correct, please click **"Next"** to navigate to the seventh and final step in the booking process.

#### Step 7: Confirm and Complete:

On the seventh step of the process, you will **review all the booking details**, acknowledge the accuracy of the information, and will submit the request. Please carefully read these details.

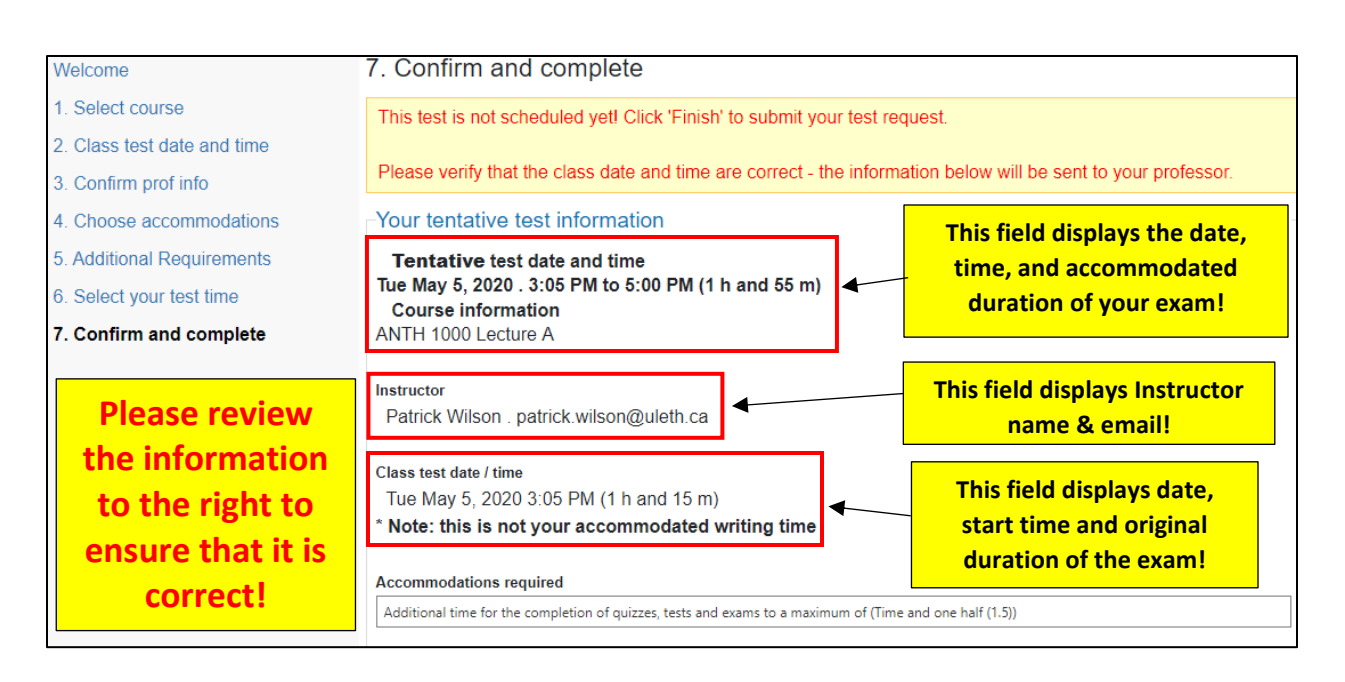

Check the box below once you've acknowledged the accuracy of the information & then click "Finish" to finalize your booking!

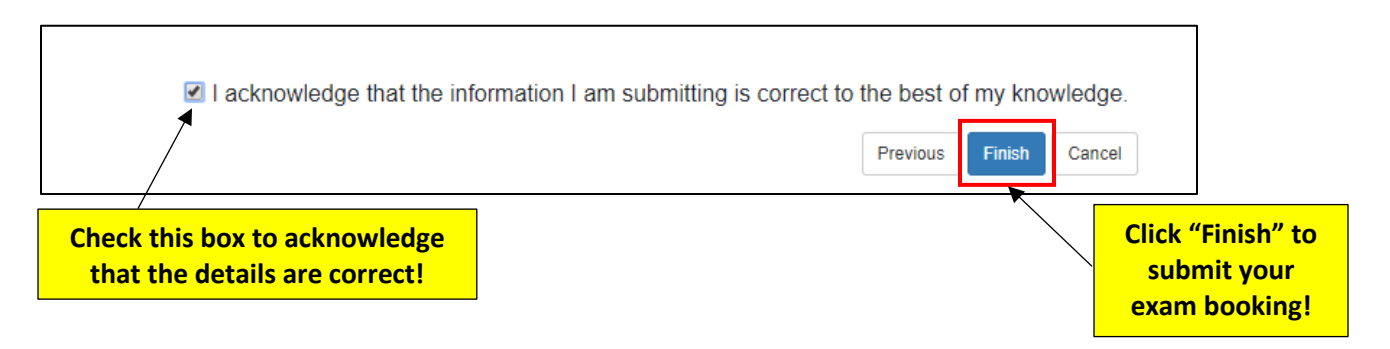

Once you have completed all seven steps and have clicked "Finish", you will receive an email confirming the details of your booking. If you notice an error, need to make a change, or need to cancel your booking, you MUST contact our <u>Exam Coordinator</u>, as students can only book exams and cannot change or cancel them.

# Congratulations, you have now booked your exam! For instructions on how to view your exam bookings, please continue reading the instructions below: <u>How to Review Your Upcoming Exam Bookings</u>:

If you ever need to look at the details of one or more of your bookings, please login to ClockWork to view your "Upcoming Events".

To do so, you will need to login to ClockWork and Navigate to the Main Menu which is displayed at the top left-hand side of the screen:

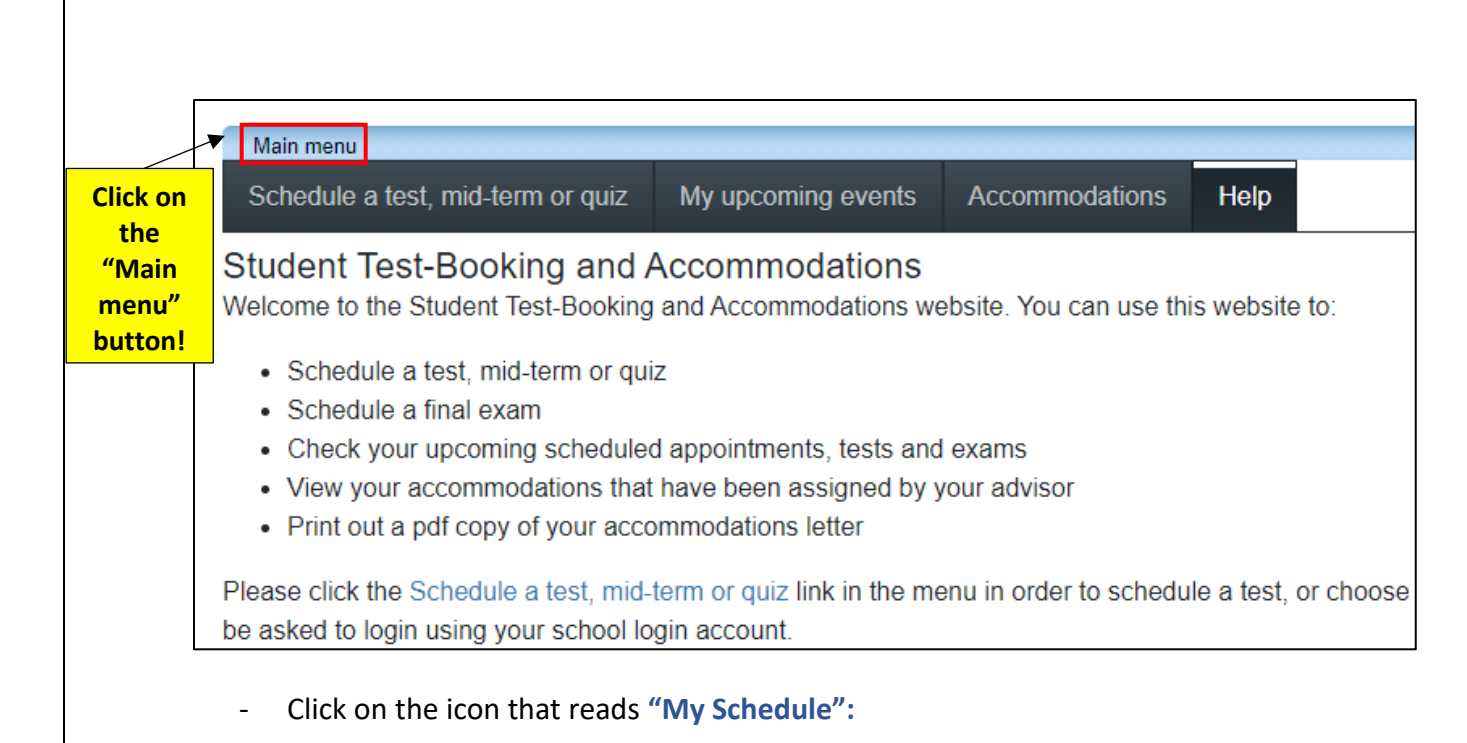

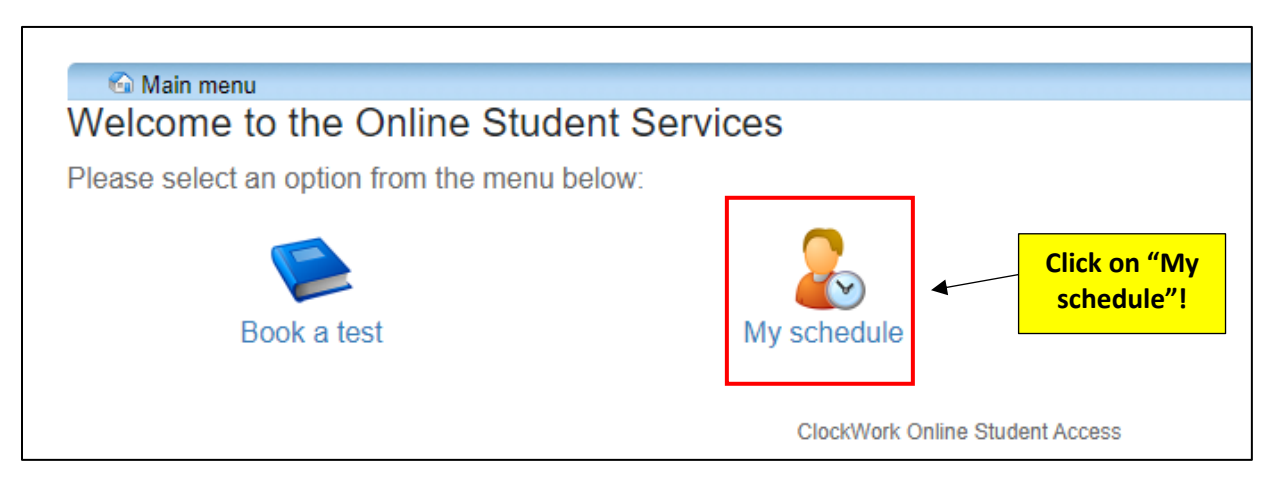

- Click on "My upcoming events":

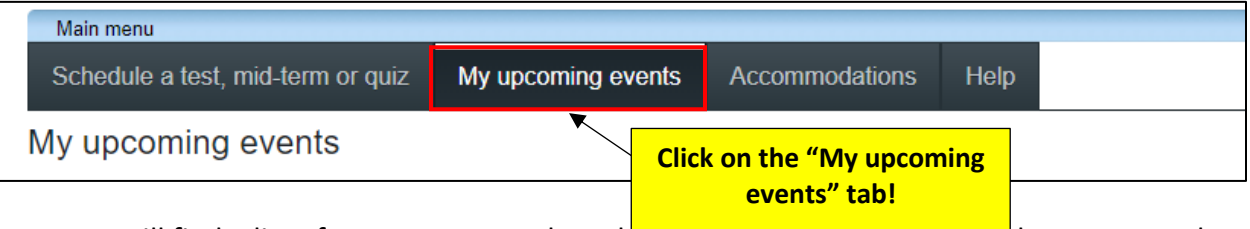

Here you will find a list of every exam you have booked, and it can be exported to a PDF so that you can save and/or print it!

| Schedule a test, mid-term or quiz   | My upcoming events | Accommodations Help                                |                    |                       |
|-------------------------------------|--------------------|----------------------------------------------------|--------------------|-----------------------|
| My upcoming events                  |                    |                                                    |                    |                       |
| Your event listing                  |                    |                                                    |                    | Refresh               |
| Details                             |                    |                                                    | Date / time        | Status                |
| You don't have any upcoming appoint | tments scheduled.  |                                                    |                    |                       |
|                                     | C<br>P             | Click "Export to PDF" to<br>DF copy of your exam s | create a schedule! | Export to Pdf Refresh |

Here you can also view the **location of your exam** and it will be displayed on the day of your exam.

Please note, the ALC has one main **Exam Centre located in the Student Union Building, SU 063**. This location includes all our private rooms and our distraction-controlled room.

All private rooms are numbered from 1 to 28, which will look like the example below (e.g., SU063-20) and all distraction-controlled spaces will be lettered (e.g., SU063-C).

| Main menu                         |                               |                |           | log out |  |  |
|-----------------------------------|-------------------------------|----------------|-----------|---------|--|--|
| Schedule a test, mid-term or quiz | My upcoming events            | Accommodations | Help      |         |  |  |
| My upcoming events                |                               |                |           |         |  |  |
| Your event listing                |                               |                |           | Refresh |  |  |
| Details                           | Date / tin                    | ne Location    |           | Status  |  |  |
| Exam<br>HLSC 3127 A               | <b>Thu. Aug</b><br>9:00 AM to | 2:00 PM        | <u>!0</u> | Booked  |  |  |
| Exam<br>HLSC 3127 A               | Fri. Augu<br>11:00 AM to      | ust 11 HOME    |           | Booked  |  |  |

\*\*\* Please note, during <u>Final Exam Period</u> due to high exam volumes we may have other classroms/computer labs used as our exam locations. Those will be displayed under 'Location' and will be managed by the Exam Supervisors. Please go directly there.

If you have any questions, or need assistance with changing the details of a booking or cancelling it altogether, please send an email to the Exam Coordinator at: <u>exam.accommodations@uleth.ca</u>